# Joining On-Campus Recreation Facilities Step-by-Step Guide

## Step 1:

Join the USC Alumni Association Website Link: <u>USC Alumni Association Membership</u>

 If you aren't sure about your membership status, email: <u>connect@uofscalumni.org</u>

## <u>Step 2:</u>

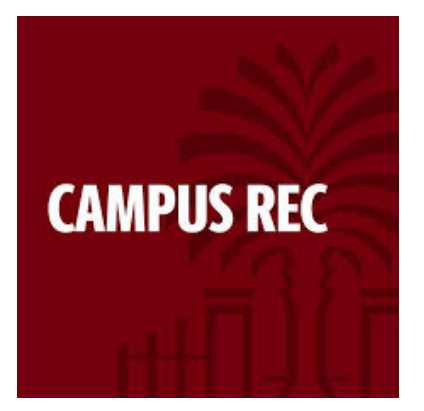

Visit the University of South Carolina CarolinaCard office to get your Carolina Card. Your CarolinaCard will be used to scan you into the building after you have acquired your membership. The card is \$35.00, and you will need proof of a USC Alumni Association membership and your government issued I.D.

Russell House Columbia, SC 29208 Hours: Mon.-Fri. 8:30 a.m. – 5 p.m. Phone: 803-777-1708 Email: carolinacard@sc.edu

## Step 3:

Visit the USC Campus Recreation website and on the left of the page, click "Membership & Services."

# Website Link:

USC Campus Recreation

| Campus Recreation          | Mallace & Fitness Conte                                             |
|----------------------------|---------------------------------------------------------------------|
| Facilities                 | weiness & Fitness Cente                                             |
| Hours & Schedules          | <b>Mon Thu.:</b> 6:00 a.m 11:00                                     |
| Memberships & Services     | <b>Fri.:</b> 6:00 a.m 9:00 p.m.                                     |
| Aquatics                   | <b>Sat.</b> : 8:00 a.m 9:00 p.m<br><b>Sun.:</b> 10:00 a.m 10:00 p.r |
| Athletic Training Services |                                                                     |
| Fitness                    | Sat. 09/21: 8:00 a.m 3:30                                           |
|                            | Gamecocks vs. Akron                                                 |

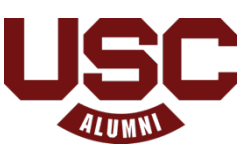

## Step 4:

Click the DSE link in the grey box in the middle of the page. This will take you to a new page to get your membership.

|   | <b>Please Note:</b> While many of our key services are ready to go, we want to let you know that a number of our programs and features are still in development. We appreciate your patience as we continue to enhance the system. |
|---|----------------------------------------------------------------------------------------------------|
|   | Log into <b>DSE</b> $\supseteq$ using Single Sign On (SSO) with your existing university credentials.                                                                                                    |
| - |                                                                                                    |
| I | Memberships                                                                                                    |
| I | ach membership option below will have a link to take you directly to your                                                                                                    |
|   | lesired membership type. Membership fees are prorated throughout the                                                                                                    |

# <u>Step 5:</u>

Click "Memberships" in the top left of the page. The other features can be used once you have an active membership.

| South Carolina                                                             |                     |
|----------------------------------------------------------------------------|---------------------|
| Rec Services and activities                                                |                     |
| Sign up for a rec membership                                               | Lockers             |
| <b>Equipment Reservations</b><br>Check availability and make a reservation | Enroll into a class |
| sport Clubs                                                                | Events              |

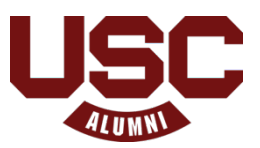

#### Step 6:

Once you've opened the membership page, you will see the option to "Log In" in the top right corner. Click on that and you will be redirected to a login options page

| South Carolina                                            |                                               |                                                                           |                          |
|-----------------------------------------------------------|-----------------------------------------------|---------------------------------------------------------------------------|--------------------------|
| ∂ → Membership                                            |                                               |                                                                           | →] Log in                |
| Membership plans                                          |                                               |                                                                           |                          |
|                                                           |                                               |                                                                           | Q Search                 |
| Affiliate 1 Month Early<br>Affiliates and Retirees claimi | Bird Membership (AY 25)<br>ng USC credentials | Affiliate 1 Month Full Members<br>Affiliates and Retirees claiming USC cr | hip (AY 25)<br>edentials |
| \$40.00                                                   | 1 Individual membership                       | \$50.00                                                                   | 🛎 Individual membership  |

## Step 7:

On the Login options page, select Local Account, which will direct you to the sign in page where you will click on "Create one" next to "No account?" at the bottom of the window.

| Please select a login option | Lagin    | iign In                |
|------------------------------|----------|------------------------|
| UNIVERSITY ACCOUNT           | Password | Eargot password?       |
| LOCAL ACCOUNT                |          | LOG IN                 |
|                              | No acco  | unt? <u>Create one</u> |
| _                            |          |                        |

## Step 8:

On the create account page, fill out all the required sections, including your affiliation **"Alumni Association".** After successfully entering your information credentials, you will click the blue "Next" box and will be directed to activate your account.

- The email you use will be your login

|                                            | CREATE ACCOUNT    |                      |   |
|--------------------------------------------|-------------------|----------------------|---|
|                                            | Fint name         | Last name            |   |
|                                            | South             | Carolina             |   |
|                                            | Date of birth     | Gender               |   |
|                                            | 01/01/1901        | Select               | ~ |
|                                            | Contact phone     | Ernal                |   |
|                                            | 123-458-7850      | -campus rec@gmil.com |   |
|                                            | Aff labors Open a |                      |   |
|                                            | Sellect           |                      |   |
|                                            | Password          | Confirm password     |   |
|                                            |                   |                      |   |
| filiations                                 | optional          | 1                    | l |
| Salact                                     |                   | ^                    |   |
| Selecc                                     |                   |                      | l |
| Alumni As                                  | sociation         |                      |   |
| Alumni As                                  | sociation         | Co                   |   |
| Alumni As<br>Retiree                       | sociation         | Co                   |   |
| Alumni As<br>Retiree<br>ROTC               | sociation         | Co                   |   |
| Alumni As<br>Retiree<br>ROTC<br>National / | sociation         | Co                   |   |

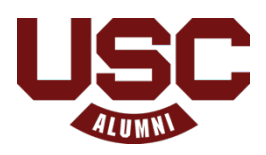

#### Step 9:

You will receive an email from USC Campus Recreation (<u>noreply+@dserec.com</u>) that contains an activation code. Fill the code in the box and click "Activate."

- Please be sure to check your junk/spam folder if you do not see the email initially
- There is no link to click in the email, only the activation code to enter on the activation page in DSE

| ÷                   |                                                                                                    |
|---------------------|----------------------------------------------------------------------------------------------------|
|                     | Please confirm your Email to complete registration 🔉 Index 🗴                                                                                                    |
|                     | USC Campus Recreation <noreply+@dserec.com><br/>to me</noreply+@dserec.com>                                                                                                   |
|                     | Hi Michael,                                                                                                    |
|                     | To activate your account and receive further emails from USC Campus Recreation - please enter the following activation code where prompted: 11575                             |
|                     | ← Reply ← Forward                                                                                                    |
|                     |                                                                                                    |
| UR                  | USC Campus Recreation < noreply+@dserec.com> ← Reply all → Forward   📰   …<br>To: You Wed 9/4/2024 4:53 PM                                                                    |
| 1 Th                | is message was identified as junk. We'll delete it after 10 days.                                                                                                    |
| Hi Micl<br>To activ | hael,<br>vate your account and receive further emails from USC Campus Recreation - please enter the following activation code where prompted: <b>19224</b><br>Reply 🌈 Forward |

| South Carolin | 1a                                                                                                    |
|---------------|----------------------------------------------------------------------------------------------------|
|               | ACTIVATE ACCOUNT                                                                                                    |
|               | Confirmation email was sent to compuseec@gmail.com.<br>The annal includes an activation code, please enter it here to activate your account. |
|               | Code Resend email                                                                                                    |
|               | PREVIOUS                                                                                                    |

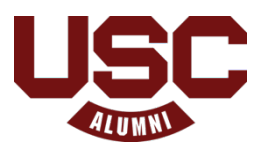

### Step 10:

You will be redirected back to the membership page and should see your name in the top right corner, indicating that you are logged in.

| outh Carolina                                                                                                 |                                                                               |                                                                                                    |                                                                                                    |
|----------------------------------------------------------------------------------------------------|-------------------------------------------------------------------------------|----------------------------------------------------------------------------------------------------|----------------------------------------------------------------------------------------------------|
| ) > Membership                                                                                                |                                                                               |                                                                                                    | ᆂ Michael 🗸                                                                                            |
| lembership plans                                                                                              |                                                                               |                                                                                                    | My memberships                                                                                         |
|                                                                                                    |                                                                               |                                                                                                    |                                                                                                    |
| Alumni Association Fall 2024<br>To be eligible you must be a current n<br>Association and have a new Alumni A | Early Bird Membership<br>nember of the USC Alumni<br>ssociation CarolinaCard. | Alumni Association Year<br>Membership<br>To be eligible you must be a co<br>Association and have a new A | <b>Iy 2024 - 2025 Early Bird</b><br>urrent member of the USC Alumni<br>lumni Association CarolinaCard. |

#### Step 11:

In the search bar in the top right, **type "Alumni".** This will bring up the two Alumni Association membership options which are Fall or Yearly. Select your option.

| lembership plans                                                                          |                                                                                                  |                                                                                                    |                                                                                                   |
|-------------------------------------------------------------------------------------------|--------------------------------------------------------------------------------------------------|----------------------------------------------------------------------------------------------------|---------------------------------------------------------------------------------------------------|
|                                                                                           |                                                                                                  |                                                                                                    | Q, alumni                                                                                         |
| Alumni Association Fall<br>To be eligible you must be a c<br>Association and have a new A | 2024 Early Bird Membership<br>urrent member of the USC Alumni<br>lumni Association CarolinaCard. | Alumni Association Yea<br>Membership<br>To be eligible you must be a o<br>Association and have a new <i>b</i> | rly 2024 - 2025 Early Bird<br>current member of the USC Alumni<br>Numni Association CarolinaCard. |
| \$120.00                                                                                  | 🛎 Individual membership                                                                          | \$300.00                                                                                                    | lndividual membership                                                                             |

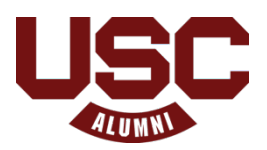

## Step 12:

Select the blue "Sign Up" option. The next window will allow you to select the start date of your membership (if you wish for it to not begin on the day you are completing the purchase) and then proceed to signing your waiver.

| ∂ → Members                      | ship                                               |                                                    |
|----------------------------------|----------------------------------------------------|----------------------------------------------------|
| < Back                           | New membershi                                      | p                                                  |
| Alumni Ass<br>Membershi          | ociation Yearly 202                                | 24 - 2025 Early Bird                               |
| To be eligible<br>Association ar | you must be a current m<br>nd have a new Alumni As | ember of the USC Alumni<br>sociation CarolinaCard. |
| This plan requ                   | ires a member who is Alu                           | umni Association.                                  |
| Eligibility                      | Adult                                              |                                                    |
| Fee                              | \$300.00                                           |                                                    |
|                                  |                                                    | Sign up                                            |
|                                  |                                                    |                                                    |

| ← → C 😌 sc.dserec.com/online/memberships                                                                        | ☆ 🔒 Incognito |
|----------------------------------------------------------------------------------------------------|---------------|
| A → Membership                                                                                                  | 💄 Michael 🗸   |
| < Back New membership                                                                                           |               |
| Alumni Association Fall 2024 Early Bird Membership                                                              |               |
| Membership dates                                                                                                |               |
| Members O                                                                                                    |               |
| Michael Potter     Adult                                                                                        |               |
| If you want to sign other people up for the membership – first you need to add them as affiliates in My account |               |
| Next                                                                                                    |               |

NOTE: If you receive a red bar at the top of your screen, this means you've attempted to purchase a membership that your affiliation is not eligible for!

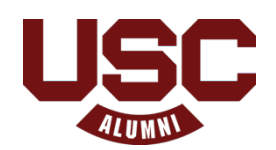

#### Step 13:

You will be asked to agree to the waiver seen below. You will then be prompted to upload a couple documents that are required for your membership to be processed and approved.

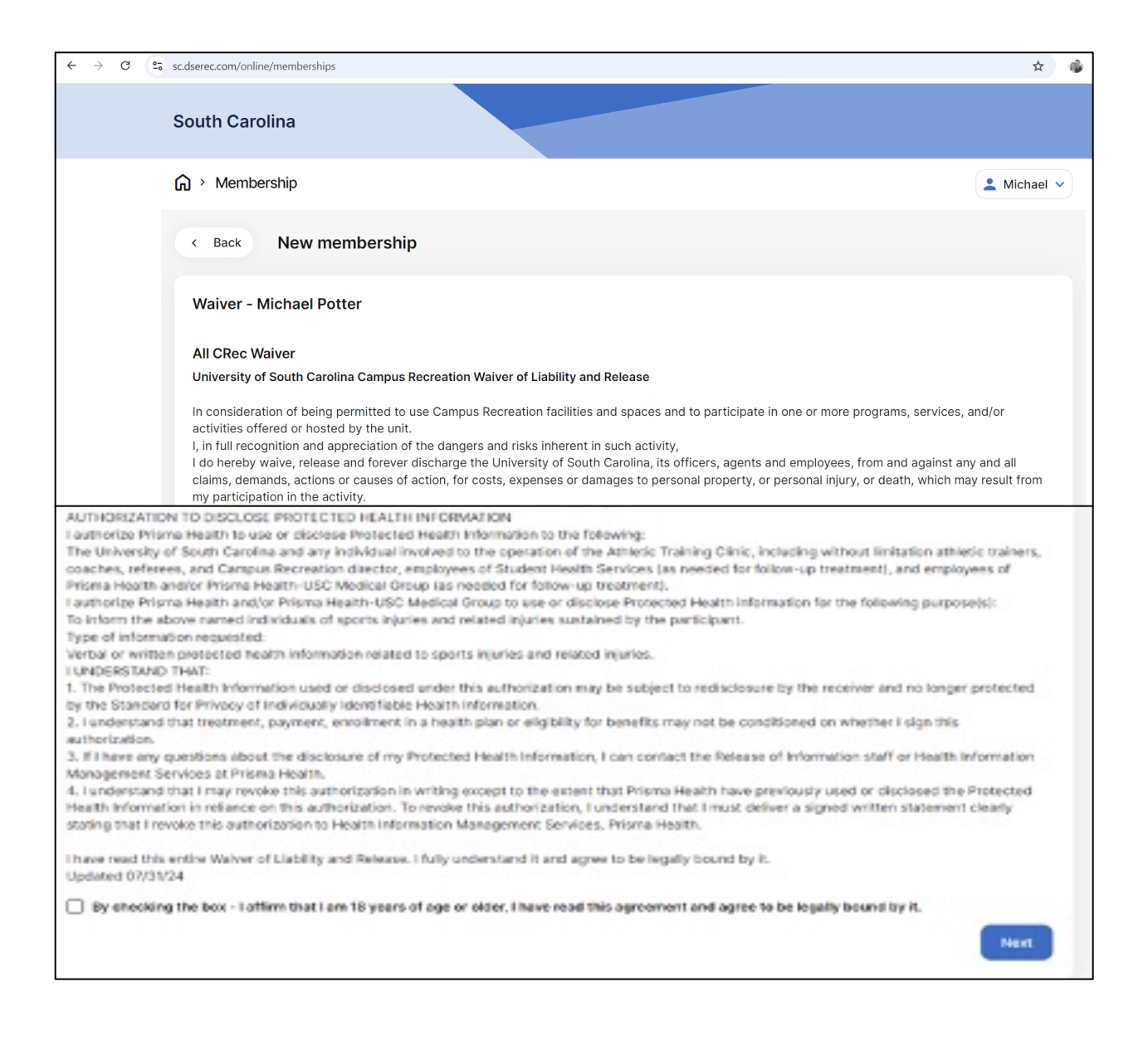

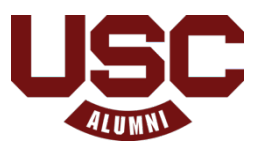

#### Step 14:

You will be asked for **<u>TWO</u>** documents:

- 1. Front and back of your CarolinaCard
- 2. Proof of USC Alumni Association membership. This could be either the receipt from when you purchased, or your Membership Card.

Alumni Association membership expiration date must be shown on attachment.

| ← → C 25 scdserec.com/online/memberships                                                                                                    | 🎓 🛛 🖨 Incognito (2) |
|----------------------------------------------------------------------------------------------------|---------------------|
| < Back New membership                                                                                                    |                     |
| CarolinaCard & Alumni Association Membership                                                                                                    |                     |
| Upload a picture of the front and back of the Alumni Association<br>CarolinaCard (this is not your old CarolinaCard or your Alumni<br>Association Card). Please provide the email receipt including date of<br>purchase from your Alumni Association purchase. That email can be<br>used as your confirmation so that your alumni membership can start to<br>be processed. |                     |
| Documents                                                                                                    |                     |
| Add document Skip step Next                                                                                                    |                     |

After uploading these documents, you will confirm this is the membership you wish to purchase and click the blue "Confirm" button.

| ← → G . | sc.dserec.com/online/mem | berships                                                       | ☆ 🔒 Incognito (2) |
|---------|--------------------------|----------------------------------------------------------------|-------------------|
|         | G > Membership           |                                                                | 💄 Michael 🗸       |
|         | K Back Ne                | ew membership                                                  |                   |
|         | Summary                  |                                                                |                   |
|         | Plan                     | Alumni Association Yearly 2024 - 2025 Early Bird<br>Membership |                   |
|         | Dates                    | 9/16/2024 - 8/10/2025                                          |                   |
|         | Members                  | Michael Potter                                                 |                   |
|         | Fee                      | \$271.15                                                       |                   |
|         |                          | Confirm                                                        |                   |

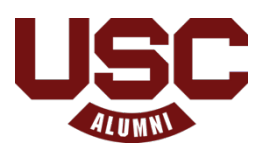

# Step 15:

You will need to input your credit card information and then confirm payment.

|                                      | Payment                   |                 |
|--------------------------------------|---------------------------|-----------------|
| Payment Information                  | * Indicates requi         | ired informatio |
| Total:                               | \$130.99                  |                 |
| Payment Method:*                     | Credit Card               | ~               |
|                                      |                           |                 |
| Account Information                  | * Indicates requi         | ired informatio |
| Credit Card Type:*                   | Select a Credit Card Type | ~               |
| Account Number:*                     |                           |                 |
|                                      | 08 ~ 2024                 | ~               |
| Expiration Date:*                    |                           |                 |
| Expiration Date:"<br>Security Code:" |                           |                 |

| scuserec.com/onime/memberships    |  |           |          | A           |
|-----------------------------------|--|-----------|----------|-------------|
| South Carolina                    |  |           |          |             |
| G → Membership                    |  |           |          | 💄 Michael 🗸 |
| #M0002662                         |  |           |          |             |
| Payment                           |  |           |          |             |
| Membership fee     Michael Potter |  |           | \$150.00 |             |
| % Proration                       |  |           | -\$19.01 |             |
|                                   |  | Total     | \$130.99 |             |
|                                   |  | Pay later | Pay      |             |

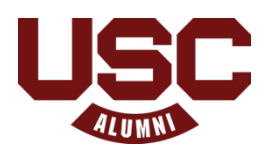

### Step 16:

Once your account is created and all your paperwork is submitted, all that is left to do is to wait for the Campus Recreation office to approve your membership. This typically takes 1-2 business days, and you will be notified when your membership is active.

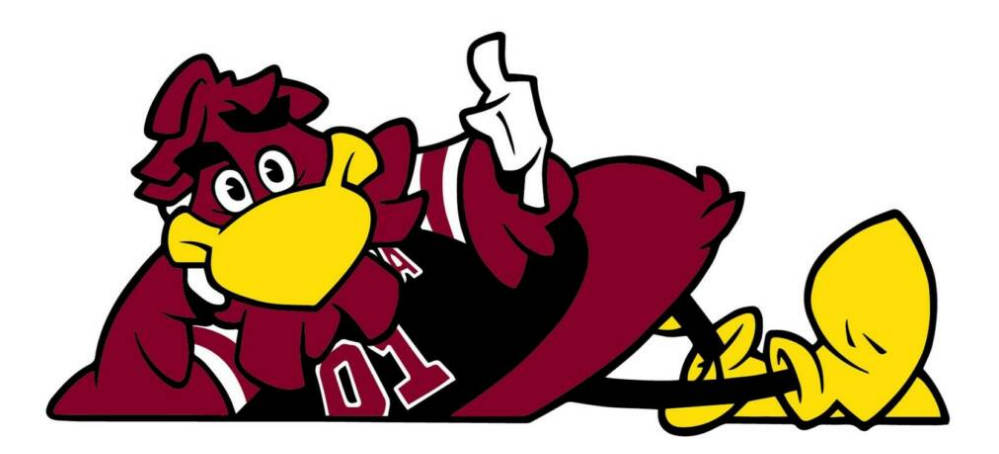

## Notes:

*For annual members*: If your Alumni Association membership expires, you will need to add your new membership to your account before renewing your Campus Recreation membership

## Campus Recreation Hours (for Alumni use):

| Strom Thurmond Wellness & Fitness Center | Blatt P.E. Center                              |  |  |  |
|------------------------------------------|------------------------------------------------|--|--|--|
|                                          | <b>Mon - Thu :</b> 6:00 a m - 8:30 a m : 11:30 |  |  |  |
| <b>Mon. – Thur.:</b> 6:00 AM – 2:00 PM   | a.m1:30 p.m.;                                  |  |  |  |
|                                          | 4:30 p.m 9:00 p.m.                             |  |  |  |
| <b>Fri.:</b> 6:00 a.m 9:00 p.m.          | <b>Fri.:</b> 6:00 a.m 8:30 a.m.; 11:30 a.m     |  |  |  |
| <b>Sat.</b> : 8:00 a.m 9:00 p.m.         | 1:30 p.m.;                                     |  |  |  |
| <b>Sun.:</b> 10:00 a.m 10:00 p.m.        | 4:30 p.m 7:00 p.m.                             |  |  |  |

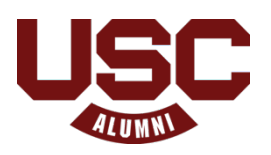